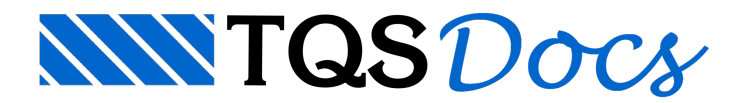

## Análise Dinâmica de Pavimentos

## Introdução

Características principais:

- A análise dinâmica de um pavimento no TQS é baseada no modelo de grelha composta por barras ou placas.
- Em qualquer arquivo .GRE pode ser incluída a análise.
- Apenas o solver MIX® realiza este processamento.

Vamos mostrar como definir esta análise no programa e finalizaremos mostrando como analisar os resultados obtidos.

## Definindo os dados

Passo 1: Na janela de dados do edifício, pasta Pavimentos, clique em Avançado e ative a análise dinâmica do pavimento em que se deseja fazer a análise:

| 🗱 Edição do edifício MODPLA                                                                                                    | × |
|----------------------------------------------------------------------------------------------------|---|
| Gerais   Modelo   Pavimentos   Materiais   Cobrimentos   Cargas   Critérios     Pavimento 4PAV   Título   4o ao 6o PAVIMENTO   Núm. do projeto   14   Inserir acima   Inserir acima     Núm. do projeto   14   Número de pisos   3   Pé-direito (m)   2.8   Easse   Inserir acima   Inserir abaixo     Pé-direito (m)   2.8   Classe   Título opcional   4o PAVTO.   Meteriais   Classe   Renomear     Título opcional   4o PAVTO.   Modelo estrutural   Grelha de lajes planas   Inserir acima   Renomear     Atualizar Dwg   Salvar Dwg   Salvar Dwg   Pisos auxiliares   Pisos auxiliares   Inserir acima   Inserir acima |   |
| Duplicar     Renomear     Marque este ítem caso este pavimento tenha elementos inclinados tais como vigas, rampas e escadas ou patamares, definidos em piso auxiliar. Isto habilitará a entrada destes e fará com que as grelhas sejam geradas e calculadas com 6 graus de liberdade                                                                                                    |   |
| Ok Cancelar Pronto                                                                                                    |   |

| Avançado: Outros carregamentos e dados                                                  | : do pavimento 🛛 🔀                       |
|-----------------------------------------------------------------------------------------|------------------------------------------|
| Carregamento de temperatura:                                                            | Carregamento de retração                 |
| Não lançar                                                                              | Não lançar                               |
| 🗢 Lançado peça a peça através do Modelac                                                | 🔿 Lançado peça a peça através do Modelac |
| C Lançar uniforme em todo o piso                                                        | C Lançar uniforme em todo o piso         |
| Caso 1 Caso 2   Variação transversal 0   Variação uniforme 0                            | Variação equivalente 0°C                 |
|                                                                                         | Protensão                                |
| Listar combinações                                                                      | Modelo de cálculo do pavimento           |
| Editar regras de combinações                                                            | C Calcular como grelha                   |
| Personalizar pastas                                                                     | C Calcular como pórtico espacial         |
| Variação de pé-direito                                                                  | Fetuar Análise Dinâmica                  |
| Será feita verificação dos modos de vibração da laje<br>por análise dinâmica de grelha. | deste pavimento                          |

Passo 2: Defina também, na aba Cargas - Adicionais - Vibrações, o número de modos de vibração e a massa da estrutura:

| 🚟 Edição do edifício MODPLA                                                                                                    |                   |
|----------------------------------------------------------------------------------------------------|-------------------|
| Gerais   Modelo   Pavimentos   Materiais   Cobrimentos   Cargas   Critérios     Verticais   Vento   Adicionais   Combinações   Empuxo   Temperatura   Retração   Desaprumo   Hiperestático   Vibração     Modeo   de vibração   5   Cargas   5   Cargas   0   0   0   0   0   0   0   0   0   0   0   0   0   0   0   0   0   0   0   0   0   0   0   0   0   0   0   0   0   0   0   0   0   0   0   0   0   0   0   0   0   0   0   0   0   0   0   0   0   0   0   0   0   0   0   0   0   0   0   0   0   0   0   0   0   0   0   0   0   0   0   0   0   0   0   0   0   0   0   0   0   0   0   0   0 <td>;ões Sismo Outras</td> | ;ões Sismo Outras |
| Defina quantos modos de vibração serão analisados pelo programa. Em gr<br>primeiros modos são os mais importantes.                                                                                                    | eral, somente os  |
| Ok Cancelar Pronto                                                                                                    |                   |

Passo 3: Os demais passos (entrada de dados no modelador estrutural, definição de critérios, ) continuam os mesmos. Não muda nada. Basta executar o processamento global e a análise dinâmica do pavimento será automaticamente realizada.

## Visualizando os Resultados Obtidos

Após realizado o processamento da grelha, vamos entrar no visualizador específico para análise dinâmica (No Gerenciador à Sistema Grelha-TQS à Menu Visualizar à Análise dinâmica).

Para visualizar graficamente os modos de vibração: na barra de ferramentas, selecione o modo à clique no botão "Animar" à controle a velocidade a vontade. Para parar, basta apertar o botão "Parar".

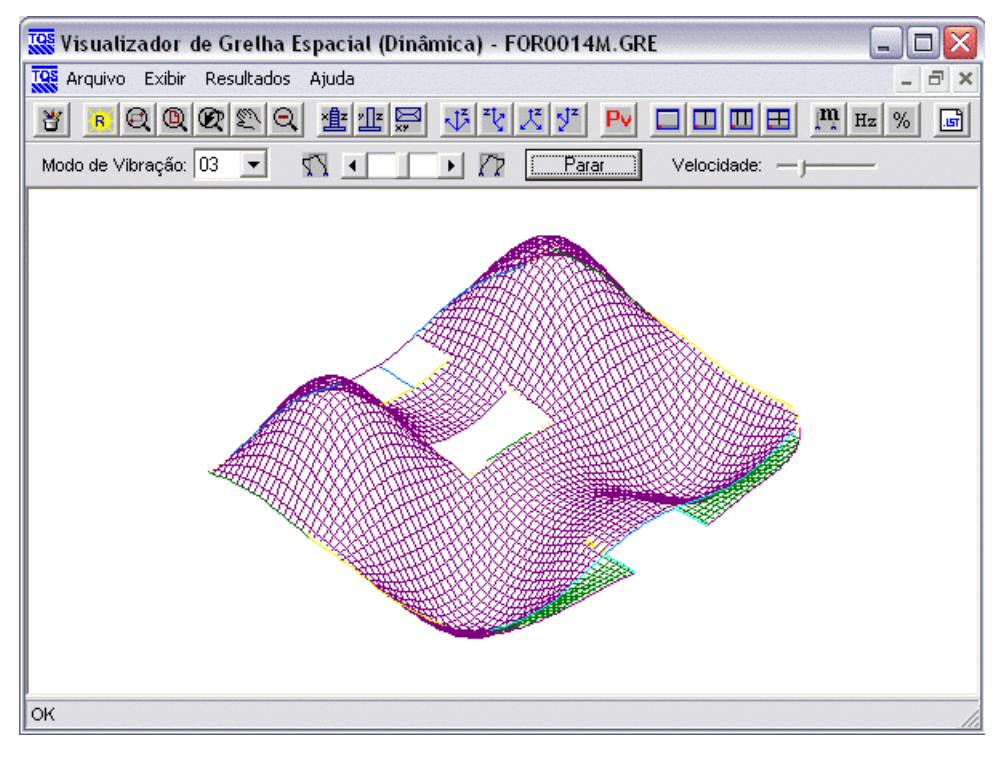

Para verificar as frequências obtidas, entre no Menu Resultados à Modos de Vibração.

| Modo de Vibração | Período (s) | Frequência (Hz) | Frequência (rad/s) | Autovalor |
|------------------|-------------|-----------------|--------------------|-----------|
| 01               | .192        | 5.209           | 32.732             | 1071.360  |
| 02               | .189        | 5.290           | 33.237             | 1104.730  |
| 03               | .150        | 6.651           | 41.791             | 1746.472  |
| 04               | .150        | 6.666           | 41.882             | 1754.140  |
| 05               | .105        | 9.517           | 59.795             | 3575,493  |

Eng. Guilherme Covas

TQS Informática Ltda.